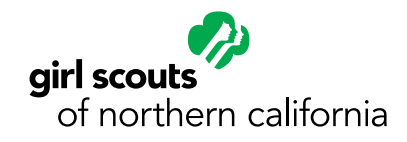

# HOW TO REGISTER FOR PROGRAMS & EVENTS

# FIND A PROGRAM YOU ARE INTERESTED IN, THEN FOLLOW THESE 5 STEPS TO COMPLETE YOUR REGISTRATION.

**Note:** There are many places to click through before getting to the official registration page. GSNorCal is working to make the registration process faster and more efficient. We appreciate your patience and time as we work through this operational change.

Hover over the program listing with your cursor and click SHOW
 MORE DETAILS. The box will open up into more details about the event, including a description, the date and time, the cost of the program, and more.

#### Thursday, June 18th, 2020

C Virtual Welcome Troop

June 18, 2020

The Virtual Welcome Troop is for girls and families who have recently joined Girl Scouts, are looking for an opportunity to learn more about Girl Scout traditions, and meet girls from other parts of our council.

Monday, June 22nd, 2020

Daisy Move it, Shake it

June 22, 2020 to June 26, 2020

Let's get moving and stay healthy! This week we'll get out our extra physical and mental energy from being all cooped up and talk about how to stay strong together.

Click Here to Show More Details

Tuesday, June 23rd, 2020

Virtual Pre-K Meet-Up

June 23, 2020

At the Pre-K Meet-Up, girls entering Kindergarten will attend virtual Girl Scout troop meetings with other girls their age and experience a sample of what Girl Scouts has to offer.

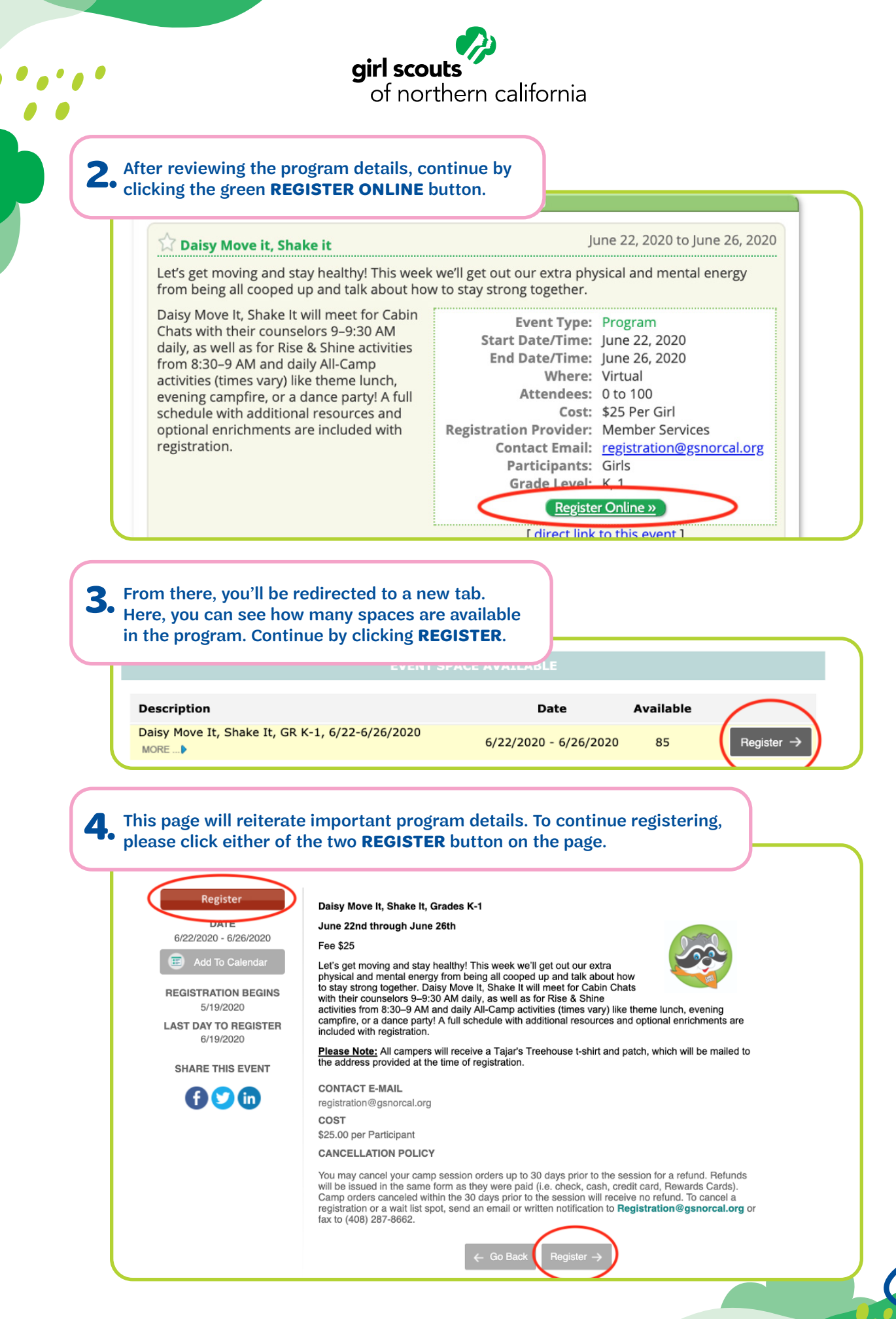

Girl Scouts of Northern California Program & Events Registration Guide

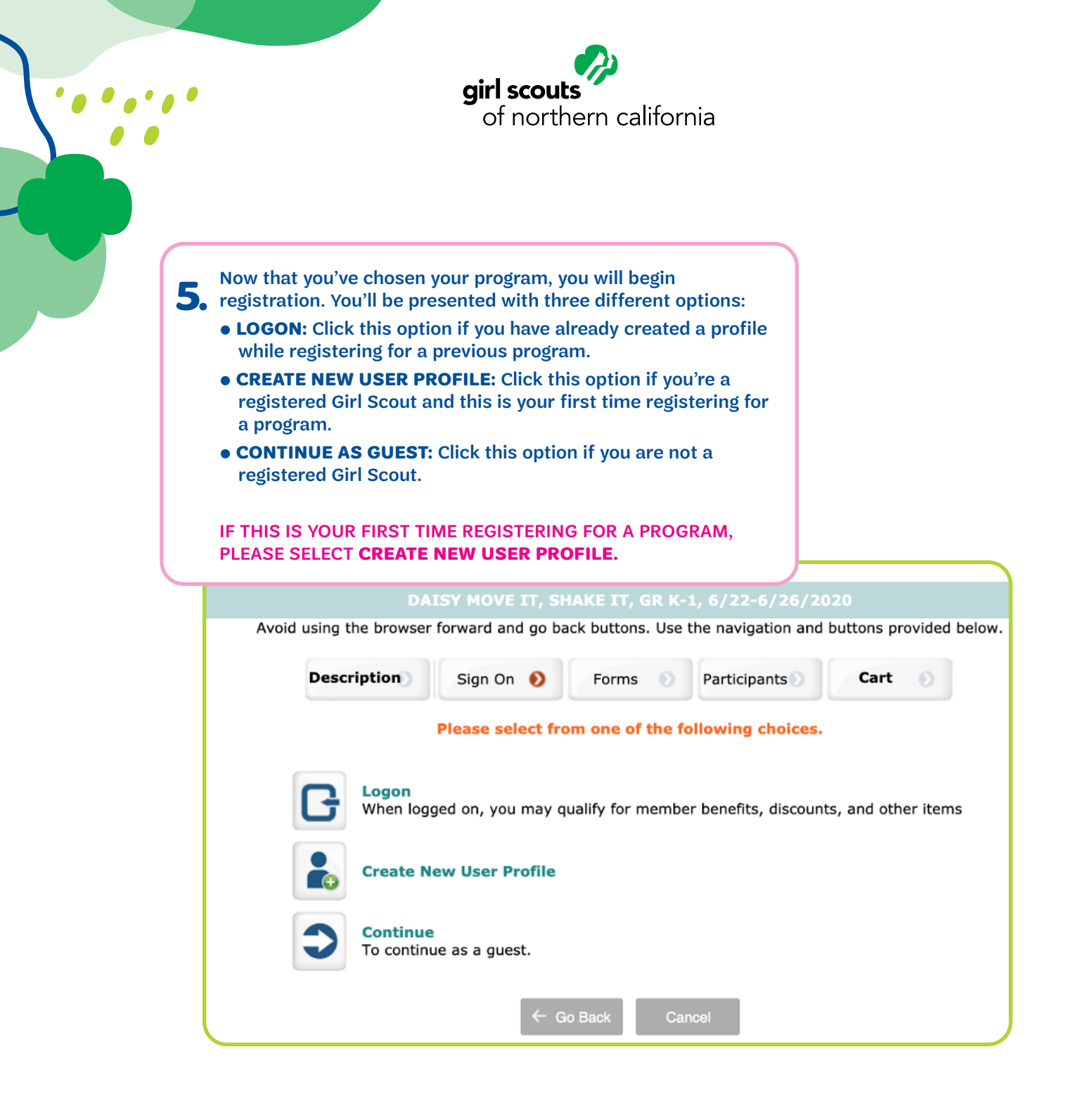

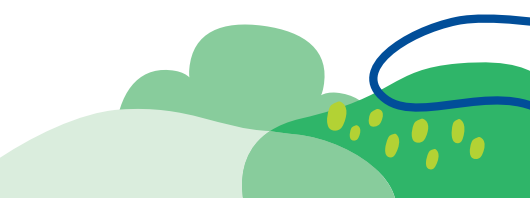

### **NOW, PROCEED THROUGH THE REGISTRATION FORM!**

EACH FORM MAY LOOK SLIGHTLY DIFFERENT DEPENDING ON THE TYPE OF PROGRAM AND PERMISSIONS NECESSARY. YOU CAN EXPECT MOST FORMS TO ASK FOR PARTICIPANT AND GUARDIAN CONTACT INFORMATION.

For example, the beginning of the Daisy Move It, Shake It program looks like this:

| Descriptio                                                                                                    | Forms                                                                                                    | Participa                                                                             | ints C                                                                         | art 🕥                                                  |                                                                   |                                                  |                                   |                                |                       |
|----------------------------------------------------------------------------------------------------|----------------------------------------------------------------------------------------------------|---------------------------------------------------------------------------------------|--------------------------------------------------------------------------------|--------------------------------------------------------|-------------------------------------------------------------------|--------------------------------------------------|-----------------------------------|--------------------------------|-----------------------|
| Please review the GSNorCal C<br>agree to abide by the policies.<br>have questions, email registra                                                                                                    | amp Policies belo<br>If you cannot abi<br>tion@girlscoutsn                                                         | ow. In order to<br>ide by the polic<br>torcal.org.                                    | complete a c<br>cies please ca                                                 | amp reg<br>ancel yo                                    | istration y<br>ur registra                                        | ou must<br>tion. If you                          | 1                                 |                                |                       |
| GSNorCal Camp Registration Po                                                                                                    | licies and Require                                                                                                 | ements:                                                                               |                                                                                |                                                        |                                                                   |                                                  |                                   |                                |                       |
| <ol> <li>The GSNorCal virtual camp pro<br/>program, I give permission for h<br/>my camper during the program<br/>that my camper's participation i</li> </ol>                                                                                                    | gram will take place p<br>ner to participate onlin<br>and my camper may<br>may be recorded for tr                  | primarily using online. I acknowledge t<br>require the assista<br>raining purposes an | ne platforms. By<br>hat GSNorCal is<br>ince of an adult t<br>nd that access to | registering<br>not assum<br>o log in an<br>o recording | ) my camper<br>ning physical<br>d participate.<br>s will be limit | for this<br>supervision o<br>I understand<br>ed. | Df<br>I                           |                                |                       |
| <ul> <li>2. I understand that if my daughte</li> <li>For non-Girl Scouts withi<br/>service fee of \$20.</li> <li>For out of council Girl Scout</li> </ul>                                                                                                    | r is not a registered m<br>n the boundaries of G<br>outs there is an additi                                        | nember of GSNorC<br>SSNorCal there is a<br>ional fee of \$20.                         | al there are addi<br>an additional me                                          | tional fees<br>nbership f                              | ee of \$35 and                                                    | d a council                                      |                                   |                                |                       |
| <ul> <li>For out or council non-Gi</li> <li>3. I am registering my daughter for</li> </ul>                                                                                                    | r a grade appropriate                                                                                              | program based on                                                                      | b.<br>1 her grade level                                                        | fall of 2020                                           | D.                                                                |                                                  |                                   |                                |                       |
| Yes, I understand and according to the second second se | ept the camp policie                                                                                               | es and requirem                                                                       | ents                                                                           |                                                        |                                                                   |                                                  |                                   |                                |                       |
| Permission to Use Photographs                                                                                                    |                                                                                                    |                                                                                       |                                                                                |                                                        |                                                                   |                                                  |                                   |                                |                       |
| I hereby consent that the videota<br>of my girl member may be used<br>last name and residence will not                                                                                                    | apes, photographs<br>by Girl Scouts for<br>be used for public                                                      | , motion picture<br>Public Relations<br>city purposes.                                | es, electronic in<br>s and Publicity                                           | mages ar<br>v purpose                                  | nd/or audio<br>es. I unders                                       | recordings<br>stand that h                       | er                                |                                |                       |
|                                                                                                    |                                                                                                    |                                                                                       |                                                                                |                                                        |                                                                   |                                                  |                                   |                                |                       |
| Yes                                                                                                    |                                                                                                    |                                                                                       |                                                                                |                                                        |                                                                   |                                                  |                                   |                                |                       |
| □ Yes<br>□ No                                                                                                    |                                                                                                    |                                                                                       |                                                                                |                                                        |                                                                   |                                                  |                                   |                                |                       |
| Yes No Please let us know how you heard ab How did you first hear about our Please select                                                                                                    | out our camps! -Thai<br>camps?                                                                                     | nk you!                                                                               |                                                                                |                                                        | PRO                                                               | ) TIP                                            | :                                 |                                |                       |
| Yes No Please let us know how you heard ab How did you first hear about our Please select Y If you were referred by another p                                                                                                    | out our camps! -Than<br>camps?<br>eerson, please ente                                                              | nk you!<br>er their name be                                                           | slow.                                                                          |                                                        | PRC<br>If you                                                     | ) TIP                                            | :<br>eated a                      | ı profi                        | le                    |
| Yes No No Please let us know how you heard ab How did you first hear about our Please select  f you were referred by another p                                                                                                    | out our camps! -Thai<br>camps?<br>erson, please ente                                                               | nk you!<br>er their name be                                                           | elow.                                                                          |                                                        | PRC<br>If you<br>previ                                            | <b>) TIP</b><br>ı've cro<br>ously,               | :<br>eated a<br>you wi            | ı profi<br>II be a             | le<br>ble to          |
| Yes No No Please let us know how you heard ab How did you first hear about our Please select  f you were referred by another p                                                                                                    | out our camps! -Thar<br>camps?<br>erson, please ento                                                               | nk you!<br>er their name be                                                           | slow.                                                                          |                                                        | PRC<br>If you<br>previ<br>autoo                                   | <b>) TIP</b><br>i've cro<br>ously,<br>comple     | :<br>eated a<br>you wi<br>ete cer | ı profi<br>II be a<br>tain fic | le<br>ble to<br>elds. |
| Yes No Please let us know how you heard ab How did you first hear about our Please select Y If you were referred by another p                                                                                                    | out our camps! -Than<br>camps?<br>eerson, please ente                                                              | nk you!<br>er their name be                                                           | elow.                                                                          |                                                        | PRC<br>If you<br>previ<br>autoo                                   | <b>) TIP</b><br>i've cro<br>ously,<br>comple     | :<br>eated a<br>you wi<br>ate cer | ı profi<br>II be a<br>tain fie | le<br>ble to<br>elds. |
| Yes No No Please let us know how you heard ab How did you first hear about our Please select If you were referred by another p  I                                                                                                    | out our camps! -Thar<br>camps?<br>eerson, please ento<br><u>Add someone l've</u>                                   | nk you!<br>er their name be<br>signed up before                                       | slow.                                                                          |                                                        | PRC<br>If you<br>previ<br>autoo                                   | <b>) TIP</b><br>i've cro<br>ously,<br>comple     | :<br>eated a<br>you wi<br>ete cer | ı profi<br>II be a<br>tain fi  | le<br>ble to<br>elds. |
| Yes No Please let us know how you heard ab How did you first hear about our Please select  f you were referred by another p  f you were referred by another p  f                                                                                                    | out our camps! -Than<br>camps?<br>eerson, please ento<br>Add someone Ive<br>First Name                             | nk you!<br>er their name be<br>signed up before                                       | elow.                                                                          |                                                        | PRC<br>If you<br>previ<br>autoo                                   | <b>) TIP</b><br>i've cro<br>ously,<br>comple     | :<br>eated a<br>you wi<br>ete cer | ı profi<br>II be a<br>tain fi  | le<br>ble to<br>elds. |
| Yes No Please let us know how you heard ab How did you first hear about our Please select  f you were referred by another p  f                                                                                                    | out our camps! -Than<br>camps?<br>eerson, please ente<br>Add someone I've<br>First Name<br>Last Name               | nk you!<br>er their name be                                                           | elow.                                                                          |                                                        | PRC<br>If you<br>previ<br>autoo                                   | <b>) TIP</b><br>i've cro<br>ously,<br>comple     | :<br>eated a<br>you wi<br>ete cer | ı profi<br>II be a<br>tain fie | le<br>ble to<br>elds. |
| Yes No Please let us know how you heard ab How did you first hear about our Please select  f you were referred by another p  1 Last Name: Birthdate:                                                                                                    | out our camps! -Than<br>camps?<br>eerson, please ente<br>Add someone I've<br>First Name<br>Last Name               | nk you!<br>er their name be                                                           | elow.                                                                          |                                                        | PRC<br>If you<br>previ<br>autoo                                   | <b>) TIP</b><br>ư've cro<br>ously,<br>comple     | :<br>eated a<br>you wi<br>ete cer | a profi<br>Il be a<br>tain fio | le<br>ble to<br>elds. |
| Yes No Please let us know how you heard ab How did you first hear about our Please select  f you were referred by another p  1 Last Name: Birthdate: Primary Telephone:                                                                                                    | out our camps! -Than<br>camps?<br>eerson, please ente<br>Add someone I've<br>First Name<br>Last Name<br>MW/DD/YYYY | nk you!<br>er their name be<br>signed up before                                       | elow.                                                                          |                                                        | PRC<br>If you<br>previ<br>autoo                                   | <b>) TIP</b><br>i've cro<br>ously,<br>comple     | :<br>eated a<br>you wi<br>ete cer | ı profi<br>ll be a<br>tain fi  | le<br>ble to<br>elds. |

## ONCE YOU'VE FINISHED THE FORM, CLICK THE **CHECKOUT** BUTTON TO COMPLETE YOUR REGISTRATION.

| escription                                                             |          | Amount  |   |
|------------------------------------------------------------------------|----------|---------|---|
| aisy Move It, Shake It, GR K-1, 6/22-6/26/2020<br>/22/2020 - 6/26/2020 | ₽Edit    | \$25.00 | Û |
| Olivia Ortiz                                                           | \$25.00  |         |   |
|                                                                        | Subtotal | \$25.00 |   |
| eep shopping                                                           | $\frown$ |         |   |

**Note:** Checkout is still necessary even for no-cost programs in order to complete registration.

Similar to online shopping, you can register for multiple programs and build a cart. If you have finished with one registration and would like to add more programs, please return to the Activity Finder calendar and continue searching programs.

| SHOPPING C                                                                             | ART      |         |
|----------------------------------------------------------------------------------------|----------|---------|
|                                                                                        |          |         |
| Description                                                                            |          | Amount  |
| Daisy Move It, Shake It, GR K-1, 6/22-6/26/2020 📝 <i>Edit</i><br>6/22/2020 - 6/26/2020 |          | \$25.00 |
| Olivia Ortiz                                                                           | \$25.00  |         |
|                                                                                        |          |         |
| Keep shopping                                                                          | Subtotal | \$25.00 |

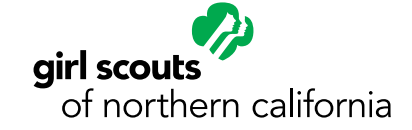

### PROCEED THROUGH CHECKOUT.

| INFORMATION                 |                  | SUMMARY                                          |                               |
|-----------------------------|------------------|--------------------------------------------------|-------------------------------|
|                             |                  | Total                                            | \$0.0                         |
| * Indicates required fields |                  | Balance Due                                      | \$0.0                         |
| Name and Address            |                  | ADMINISTRATOR O                                  | DNLY                          |
| *Name:                      | Olivia M Ortiz   | Do not send e-m                                  | ail confirmati                |
| *Address 1:                 | 1234 Leader Lane | Send user ID and<br>registration own             | d password to<br>er           |
| Address 2:                  |                  | Note: As an administra<br>complete this order wi | ator, you can<br>thout paving |
| *City:                      | Oakland          | even though payment                              | is required.                  |
| *State/Province:            | California       |                                                  | DRDER                         |
| *Zip/Postal Code:           | 94611            | GeoTr                                            | ust                           |
| *Country:                   | United States    | cuerd 3.07.20 20                                 | 109 UT                        |
| *E-mail Address:            | xxxx@gmail.com   |                                                  |                               |
| *Confirm E-mail Address:    | xxxx@gmail.com   |                                                  |                               |
| *Telephone:                 | 123-456-7890     |                                                  |                               |

CONGRATULATIONS! YOU'VE NOW SUCCESSFULLY REGISTERED FOR A PROGRAM. YOU WILL RECEIVE A CONFIRMATION EMAIL.

As the program approaches, you will receive an email from the staff member running program with more day-of details.